# Common errors for CSV files

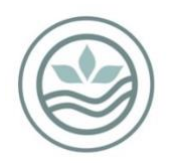

Southern Monitoring Services Ltd – NZ BioSecure

# Table of Contents

| Introduction                                                            | .1 |
|-------------------------------------------------------------------------|----|
| Errors which produce an error message                                   | .2 |
| The date is formatted incorrectly                                       | 2  |
| The sample officer is entered incorrectly                               | 5  |
| The trap type is entered or spelled incorrectly                         | 5  |
| The CSV has gaps between samples                                        | 6  |
| Other common mistakes in CSV files that do not produce an error message | .6 |
| Is the header correct                                                   | 6  |
| Things to check when creating a new CSV file                            | .6 |
| Things to check before uploading a CSV file                             | .7 |

# Introduction

This document has been developed for HPOs to resolve some of the most frequently encountered issues while uploading a CSV file into the Online National Surveillance Mosquito Database.

There are three common error messages you may encounter when uploading a CSV file. These three errors will prevent you from uploading the file to the database until the problems with the sheet are resolved. It is possible to have multiple errors in the sheet, however only one will show at a time and they will appear in the order of columns in the sheet (i.e. Sample officer, collection date, trap type)

# Errors which produce an error message

#### The date is formatted incorrectly

The first and most common error you are likely to encounter while trying to upload samples is shown in Figure 1, and occurs because there is an error with the COLLECTION\_DATE field.

| Process file failed. The collection date format is incorrect. The format must be YearMonthDayHourMinSec, for example 20120608134523 |  |
|----------------------------------------------------------------------------------------------------|--|
| Select file for upload                                                                                                    |  |
| Upload                                                                                                    |  |
| Home / Upload Sample Data                                                                                                    |  |
| Process file failed. Hour, Minute, and Second parameters describe an un-representable DateTime.                                     |  |
| Select file for upload                                                                                                    |  |
| Upload                                                                                                    |  |

Figure 1: If there is something wrong with the collection date field you will get one of these error messages.

There are two reasons that the database will give you this error, and to determine what the problem is, the following should be checked:

1) Is the date entered in correctly?

The date needs to be entered as YYYYMMDDHHmmss For example 03/11/2020 11.50am would be entered as 20201103115000 Pro-tip: The HHmmss is in 24 hour time and as long as the first two numbers are between 00 and 23 the four numbers after do not matter (i.e. you can enter them as 123456 or 001122).

2) Is the cell in the correct format?

Often excel will change the format of the date from "Number" to "General" or "Scientific" and the date will be formatted as shown in the picture below (Figure 2). If this happens the database is unable to recognise the format and the file will not upload. To fix this, highlight all the cells that contain a date and change the format to number. This can be done in two ways. First, by right clicking on the highlighted cells and selecting format cells and changing the cells to numbers with no decimal places (Figure 3). The second way is by highlighting the cells and using the dropdown menu in the home toolbar, then using the button below to remove the decimal points (Figures 4 & 5). The result be a string of 14 numbers with no decimal places (Figure 6).

| File  | Home Insert Page                                                   | Layout Formulas Data Review | View Help                                                                                                    |                                             |                                      |                          |                               | 년 Share                                                                                                    | Comments |
|-------|--------------------------------------------------------------------|-----------------------------|----------------------------------------------------------------------------------------------------|---------------------------------------------|--------------------------------------|--------------------------|-------------------------------|----------------------------------------------------------------------------------------------------|----------|
| Paste | X Cut<br>Calibri<br>Copy →<br>S Format Painter<br>Calibri<br>B I ⊔ |                             | <ul> <li> <sup>2</sup> Wrap Text         Gen         <sup>2</sup> <sup>2</sup> Wrap Text         Gen         <sup>2</sup> <sup>2</sup></li></ul> | eral ✓ Conditional Form<br>Formatting ✓ Tab | Normal Bad<br>Calculation Check Cell | Good Neutral             | Ete Format<br>↓ Clear → Filte | %     %       %     %       %     %       %     %       %     %       %     %       %     %       %     %       %     %       %     %       %     %       %     %       %     %       %     %       %     %       %     %       %     %       %     %       %     %       %     %       %     %       %     %       %     %       %     %       %     %       %     %       %     %       %     %       %     %       %     %       %     %       %     %       %     %       %     %       %     %       %     %       %     %       %     %       %     %       %     %       %     %       %     %       %     %       %     %       %     %       % <td></td> |          |
| 0     | lipboard 19                                                        | Font Fail                   | Alignment (S)                                                                                                    | Number 19                                   | Styles                               | l Ce                     | lis Editing                   | Analysis                                                                                                    | ^        |
| B2    | •     × ✓ β                                                        | 20201021123456              |                                                                                                    |                                             |                                      |                          |                               |                                                                                                    | *        |
|       | A                                                                  | В                           | С                                                                                                    | D                                           | E                                    | F                        | G                             | н                                                                                                    | <b>*</b> |
| 1 S   | AMPLE_OFFICER                                                      | COLLECTION_DATE             | LOCATION                                                                                                    | SURVEILLANCE_TYPE                           | SITE_REFERENCE_NO                    | POSITIVE_NEGATIVE_SAMPLE | SAMPLE_NUMBER                 | TOTAL_DIPS                                                                                                    | POSITIV  |
| 2 S   | mith John                                                          | 2.0201E+13                  | Seaview Port                                                                                                    | <b>Routine Surveillance</b>                 | Tyre Trap 1 - By Fence               | Positive                 | JS001                         | 1                                                                                                    |          |
| 3 S   | mith John                                                          | 2.0201E+13                  | Seaview Port                                                                                                    | <b>Routine Surveillance</b>                 | Tyre Trap 2 - Near Toile             | Negative                 | JS002                         | 1                                                                                                    |          |
| 4 S   | mith John                                                          | 2.0201E+13                  | Seaview Port                                                                                                    | Routine Surveillance                        | BG Trap - In Shed 1                  | Negative                 | JS003                         |                                                                                                    |          |
| 5 S   | mith John                                                          | 2.0201E+13                  | Seaview Port                                                                                                    | Routine Surveillance                        | Sump A001                            | Negative                 | JS004                         | 3                                                                                                    |          |
| 6 S   | mith John                                                          | 2.0201E+13                  | Seaview Port                                                                                                    | Routine Surveillance                        | Sump A002                            | Negative                 | JS005                         | 3                                                                                                    |          |
| 7 S   | mith John                                                          | 2.0201E+13                  | Seaview Port                                                                                                    | Routine Surveillance                        | Sump A003                            | Negative                 | JS006                         | 3                                                                                                    |          |
| 8     |                                                                    |                             |                                                                                                    |                                             |                                      |                          |                               |                                                                                                    |          |
| 9     |                                                                    |                             |                                                                                                    |                                             |                                      |                          |                               |                                                                                                    |          |
| 10    |                                                                    |                             |                                                                                                    |                                             |                                      |                          |                               |                                                                                                    |          |
| 11    |                                                                    |                             |                                                                                                    |                                             |                                      |                          |                               |                                                                                                    |          |
| 12    |                                                                    |                             |                                                                                                    |                                             |                                      |                          |                               |                                                                                                    |          |
| 13    |                                                                    |                             |                                                                                                    |                                             |                                      |                          |                               |                                                                                                    |          |
| 14    |                                                                    |                             |                                                                                                    |                                             |                                      |                          |                               |                                                                                                    |          |
| 15    |                                                                    |                             |                                                                                                    |                                             |                                      |                          |                               |                                                                                                    |          |

Figure 2: the collection date cells are formatted as general cells and therefore will not be recognised as the date by the database.

| ormat Cel                                                                                                    | ls                            |                                                                                          |             |                       |               |                  | ?         | ×      |
|----------------------------------------------------------------------------------------------------|-------------------------------|------------------------------------------------------------------------------------------|-------------|-----------------------|---------------|------------------|-----------|--------|
| Number                                                                                                    | Alignment                     | Font                                                                                     | Border      | Fill                  | Protection    |                  |           |        |
| ategory:                                                                                                    |                               | 1 ~ .                                                                                    |             |                       |               |                  |           |        |
| General<br>Number<br>Currency<br>Accountin<br>Date<br>Time<br>Percentag<br>Fraction<br>Scientific<br>Text<br>Special<br>Custom | ng                            | COLLE<br><u>D</u> ecimal<br><u>U</u> se -<br><u>N</u> egative<br>-1234<br>-1234<br>-1234 | CTION_DAT   | rE<br>  🜩<br>ator (,) |               |                  |           | ~      |
|                                                                                                    | ~                             |                                                                                          |             |                       |               |                  |           | $\sim$ |
| Number is<br>formatting                                                                                                    | used for gen<br>g for monetar | eral displa<br>y value.                                                                  | ay of numbe | ers. Curre            | ncy and Accou | unting offer spo | ecialized |        |
|                                                                                                    |                               |                                                                                          |             |                       |               | ОК               | Car       | ncel   |

Figure 3: Using the format cell function to change the cells from "General" to "Number" and remove decimal places.

| File | Home Insert Page                                          | Layout Formulas Data Review                             | View Help                             |            |                                    |           |                                                |                          |                                                   | ත් Share                                           | Comments |
|------|-----------------------------------------------------------|---------------------------------------------------------|---------------------------------------|------------|------------------------------------|-----------|------------------------------------------------|--------------------------|---------------------------------------------------|----------------------------------------------------|----------|
| Past | Calibri<br>Calibri<br>Calibri<br>B I ⊑<br>Copy ~<br>B I ⊑ | - 11 → A* A* = = = *<br>+ 1 → A A* = = = *<br>= = = = = | * 穆 Wrap Text<br>豆 圏 Merge & Center ・ | (P)<br>123 | General<br>No specific format      | onal Form | Normal Bad<br>Calculation Check Cell<br>Styles | Good Neutral             | Eter Format<br>→ Clear → Filte<br>→ Clear → Filte | T P P<br>t& Find &<br>r * Select * Analyze<br>Data |          |
| 82   | * 1 × ~ /                                                 | 20201021123456                                          | Augument Sat                          | 12         | Number<br>20201021123456.00        |           | April .                                        |                          | en conny                                          | Analyse                                            | v<br>v   |
|      | A                                                         | В                                                       | с                                     | <b>1</b>   | Currency<br>£20.201.021.123.456.00 |           | E                                              | F                        | G                                                 | н                                                  | -        |
| 1    | SAMPLE_OFFICER                                            | COLLECTION_DATE                                         | LOCATION                              |            | Accounting                         | TYPE      | SITE_REFERENCE_NO                              | POSITIVE_NEGATIVE_SAMPLE | SAMPLE_NUMBER                                     | TOTAL_DIPS                                         | POSITIV  |
| 2    | Smith John                                                | 2.0201E+13                                              | Seaview Port                          |            | £20,201,021,123,456.00             | ance      | Tyre Trap 1 - By Fence                         | Positive                 | JS001                                             | 1                                                  |          |
| 3    | Smith John                                                | 2.0201E+13                                              | Seaview Port                          | •          | Short Date                         | ance      | Tyre Trap 2 - Near Toile                       | Negative                 | JS002                                             | 1                                                  |          |
| 4    | Smith John                                                | 2.0201E+13                                              | Seaview Port                          | <b>F</b>   | Long Date                          | ance      | BG Trap - In Shed 1                            | Negative                 | JS003                                             |                                                    |          |
| 5    | Smith John                                                | 2.0201E+13                                              | Seaview Port                          | 0          | Time                               | ance      | Sump A001                                      | Negative                 | JS004                                             | 3                                                  |          |
| 6    | Smith John                                                | 2.0201E+13                                              | Seaview Port                          | G          | *********                          | ance      | Sump A002                                      | Negative                 | JS005                                             | 3                                                  |          |
| 7    | Smith John                                                | 2.0201E+13                                              | Seaview Port                          | %          | Percentage<br>2020102112345600.00% | ance      | Sump A003                                      | Negative                 | JS006                                             | 3                                                  |          |
| 8    |                                                           |                                                         |                                       | 1/2        | Fraction                           |           |                                                |                          |                                                   |                                                    |          |
| 9    |                                                           |                                                         |                                       | 12         | 20201021123456                     |           |                                                |                          |                                                   |                                                    |          |
| 10   |                                                           |                                                         |                                       | 102        | 2.02E+13                           |           |                                                |                          |                                                   |                                                    |          |
| 11   |                                                           |                                                         |                                       | ab         | Text                               |           |                                                |                          |                                                   |                                                    |          |
| 12   |                                                           |                                                         |                                       | M          | ore Number Formats                 |           |                                                |                          |                                                   |                                                    |          |
| 13   |                                                           |                                                         |                                       | _          |                                    |           |                                                |                          |                                                   |                                                    |          |
| 15   |                                                           |                                                         |                                       |            |                                    |           |                                                |                          |                                                   |                                                    |          |
| 16   |                                                           |                                                         |                                       |            |                                    |           |                                                |                          |                                                   |                                                    |          |
| 17   |                                                           |                                                         |                                       |            |                                    |           |                                                |                          |                                                   |                                                    |          |
| 18   |                                                           |                                                         |                                       |            |                                    |           |                                                |                          |                                                   |                                                    |          |
| 19   |                                                           |                                                         |                                       |            |                                    |           |                                                |                          |                                                   |                                                    |          |

Figure 4: Highlight all the date cells and change the format from general to number.

| Paste | Clipboard ₪    | $\begin{array}{c c} & & & \\ & & & \\ & & & \\ & & & \\ & & & \\ & & & \\ & & & \\ & & \\ &$ |              | Number ~<br>Wumber ~<br>Number fs | Normal Bad<br>Calculation Check Cell<br>Ide * | Good Neutral<br>Explanatory Input u | Interest Format<br>↓ Fill ↓ Sort<br>↓ Clear ↓ Fillet | 7 O Analyze<br>8 Find & Analyze<br>Data<br>Analysis |
|-------|----------------|----------------------------------------------------------------------------------------------------|--------------|-----------------------------------|-----------------------------------------------|-------------------------------------|------------------------------------------------------|-----------------------------------------------------|
| B2    | • : × ~ ß      | 20201021123456                                                                                                    |              | Decrease Decimal                  |                                               |                                     |                                                      | v                                                   |
|       | А              | В                                                                                                    | С            | D                                 | E                                             | F                                   | G                                                    | н                                                   |
| 1     | SAMPLE_OFFICER | COLLECTION_DATE                                                                                                    | LOCATION     | SURVEILLANCE_TYPE                 | SITE_REFERENCE_NO                             | POSITIVE_NEGATIVE_SAMPLE            | SAMPLE_NUMBER                                        | TOTAL_DIPS POSITIV                                  |
| 2     | Smith John     | 20201021123456.00                                                                                                    | Seaview Port | <b>Routine Surveillance</b>       | Tyre Trap 1 - By Fence                        | Positive                            | JS001                                                | 1                                                   |
| 3     | Smith John     | 20201021123456.00                                                                                                    | Seaview Port | <b>Routine Surveillance</b>       | Tyre Trap 2 - Near Toile                      | Negative                            | JS002                                                | 1                                                   |
| 4     | Smith John     | 20201021123456.00                                                                                                    | Seaview Port | <b>Routine Surveillance</b>       | BG Trap - In Shed 1                           | Negative                            | JS003                                                |                                                     |
| 5     | Smith John     | 20201021123456.00                                                                                                    | Seaview Port | <b>Routine Surveillance</b>       | Sump A001                                     | Negative                            | JS004                                                | 3                                                   |
| 6     | Smith John     | 20201021123456.00                                                                                                    | Seaview Port | <b>Routine Surveillance</b>       | Sump A002                                     | Negative                            | JS005                                                | 3                                                   |
| 7     | Smith John     | 20201021123456.00                                                                                                    | Seaview Port | <b>Routine Surveillance</b>       | Sump A003                                     | Negative                            | JS006                                                | 3                                                   |
| 8     |                |                                                                                                    |              |                                   |                                               |                                     |                                                      |                                                     |
| 9     |                |                                                                                                    |              |                                   |                                               |                                     |                                                      |                                                     |
| 10    |                |                                                                                                    |              |                                   |                                               |                                     |                                                      |                                                     |
| 11    |                |                                                                                                    |              |                                   |                                               |                                     |                                                      |                                                     |
| 12    |                |                                                                                                    |              |                                   |                                               |                                     |                                                      |                                                     |
| 13    |                |                                                                                                    |              |                                   |                                               |                                     |                                                      |                                                     |
| 14    |                |                                                                                                    |              |                                   |                                               |                                     |                                                      |                                                     |
| 15    |                |                                                                                                    |              |                                   |                                               |                                     |                                                      |                                                     |

Figure 5: When changed to a number cell, the default is to have two decimal places after the number. These must be removed to upload the samples

| File | Home Insert Page                                   | Layout Formulas Data Review                         | View Help     |                             |                                             |                                            |                               | 🖻 Share                                           | Comments |
|------|----------------------------------------------------|-----------------------------------------------------|---------------|-----------------------------|---------------------------------------------|--------------------------------------------|-------------------------------|---------------------------------------------------|----------|
| Pas  | Calibri<br>Calibri<br>Calibri<br>Calibri<br>B I Li | • 11 • A* A* = = = ●<br>1 •   ⊞ •   ☆ • ▲ • = = = = | * ₿ Wrap Text | Number Conditional Form     | Normal Bad<br>Int as Calculation Check Coll | Good Neutral<br>Explanatory Input Inset De | Ete Format<br>↓ Clear → Filte | 7     9       & Find & Analyze       r * Select * |          |
| 82   | - I X X A                                          | 20201021123456                                      | Angniment Gal | wumber is                   | sques                                       |                                            | ins i conting                 | Anagsis                                           | Ŷ        |
| 02   | A                                                  | В                                                   | С             | D                           | E                                           | F                                          | G                             | н                                                 | -        |
| 1    | SAMPLE_OFFICER                                     | COLLECTION_DATE                                     | LOCATION      | SURVEILLANCE_TYPE           | SITE_REFERENCE_NO                           | POSITIVE_NEGATIVE_SAMPLE                   | SAMPLE_NUMBER                 | TOTAL_DIPS                                        | POSITIV  |
| 2    | Smith John                                         | 20201021123456                                      | Seaview Port  | <b>Routine Surveillance</b> | Tyre Trap 1 - By Fence                      | Positive                                   | JS001                         | 1                                                 |          |
| 3    | Smith John                                         | 20201021123456                                      | Seaview Port  | Routine Surveillance        | Tyre Trap 2 - Near Toile                    | Negative                                   | JS002                         | 1                                                 |          |
| 4    | Smith John                                         | 20201021123456                                      | Seaview Port  | <b>Routine Surveillance</b> | BG Trap - In Shed 1                         | Negative                                   | JS003                         |                                                   |          |
| 5    | Smith John                                         | 20201021123456                                      | Seaview Port  | Routine Surveillance        | Sump A001                                   | Negative                                   | JS004                         | 3                                                 |          |
| 6    | Smith John                                         | 20201021123456                                      | Seaview Port  | Routine Surveillance        | Sump A002                                   | Negative                                   | JS005                         | 3                                                 |          |
| 7    | Smith John                                         | 20201021123456                                      | Seaview Port  | Routine Surveillance        | Sump A003                                   | Negative                                   | JS006                         | 3                                                 |          |
| 8    |                                                    |                                                     | 5             |                             |                                             |                                            |                               |                                                   |          |
| 9    |                                                    |                                                     |               |                             |                                             |                                            |                               |                                                   |          |
| 10   |                                                    |                                                     |               |                             |                                             |                                            |                               |                                                   |          |
| 11   |                                                    |                                                     |               |                             |                                             |                                            |                               |                                                   |          |
| 12   |                                                    |                                                     |               |                             |                                             |                                            |                               |                                                   |          |
| 13   |                                                    |                                                     |               |                             |                                             |                                            |                               |                                                   |          |
| 14   |                                                    |                                                     |               |                             |                                             |                                            |                               |                                                   |          |

Figure 6: How the date should look when the CSV file is ready to be uploaded.

The sample officer is entered incorrectly

Another common error message that occurs is when the sample officer field is entered incorrectly (Figure 7).

| Home / Upload Sample Data                 |
|-------------------------------------------|
| Cannot find any user with name John Smith |
| Select file for upload                    |
| Upload                                    |

Figure 7: Error message displayed when the sample officer is entered incorrectly

The correct format for this is: Lastname Firstname (Figure 8) with only the first letter capitalised. If it is entered with any other format the database is unable to recognise it and will not be able to upload the sheet. An error message stating that the username is not found will popup. If the Sample Officer field is left blank, the CSV will upload, however this field will be filled as "(Entomologist (All))" and all samples will need to be manually updated.

|    | А              | В               |
|----|----------------|-----------------|
| 1  | SAMPLE_OFFICER | COLLECTION_DATE |
| 2  | Smith John     | 20201021123456  |
| 3  | Smith John     | 20201021123456  |
| 4  | Smith John     | 20201021123456  |
| 5  | Smith John     | 20201021123456  |
| 6  | Smith John     | 20201021123456  |
| 7  | Smith John     | 20201021123456  |
| 8  |                |                 |
| 9  |                |                 |
| 10 |                |                 |
| 11 |                |                 |

Figure 8: How the sample officer field should look

#### The trap type is entered or spelled incorrectly

The final error message you may see occurs when the trap type is spelled inncorrectly or the wrong name for the trap is entered.

• If the trap name has a typo, or does not match how the trap is displayed in the database dropdown menu, you will get this error message (Figure 9). Check through to make sure all of the names of the traps are spelled correctly and that the trap matches how it is written in the database. The options to choose from are: Tyre Trap, CO2 Baited Light Trap, BG Trap - Adult, GAT Trap - Adult, and Not A Trap.

| Home / Upload Sample Data                                                                                                    |  |
|----------------------------------------------------------------------------------------------------|--|
| Process file failed. Unable to update the EntitySet 'tblTrapTypes' because it has a DefiningQuery and no <insertfunction> element exists in the <modificationfunctionmapping> element to support the current operation.</modificationfunctionmapping></insertfunction> |  |
| Select file for upload                                                                                                    |  |
| Upload                                                                                                    |  |

Figure 9: The error message when the trap type is incorrect.

#### The CSV has gaps between samples

The samples should have no gaps between them when they are entered (Figure 10a & b). The database tries to read the empty cells as a sample and is unable to. This will give you an error message that the collection date is formatted incorrectly. Gaps being added into a CSV seems to occur when a CSV file is sent from a Mac computer.

| AutoSave 👓 🗄 り・ 🤍 🖁                                   |                                                | CSV to play with for cos                      | urse.csv +     |                                |                               |                      |           | AutoSave 💽 🗄 りょ 🖓 -        | & ~ Ď ÷                                      | CSV                     | to play with for  | course.csv +              |               | 🔎 Sear         |
|-------------------------------------------------------|------------------------------------------------|-----------------------------------------------|----------------|--------------------------------|-------------------------------|----------------------|-----------|----------------------------|----------------------------------------------|-------------------------|-------------------|---------------------------|---------------|----------------|
| File Home Insert Draw                                 | Page Layout Formulas D                         | ata Review View                               | Help           |                                |                               |                      |           | File Home Insert Draw      | Page Layout Fi                               | ormulas Data            | Review Vi         | ew Help                   |               |                |
| Calibri<br>Paste<br>✓ ✓ Format Painter<br>Clipboard 5 | - 11 - A* A* ≡ ≡<br>- 11 - A* A* ≡ ≡<br>Font 5 | E 📰 🌮 - 😫 Wrap<br>E 🗄 E 🗄 E Merg<br>Alignment | e & Center ~ 1 | General<br>~ % 9   %<br>Number | Conditional F<br>Formatting ~ | Dormat as<br>Table ~ | on C      | Paste S Format Painter B I | - 11 - A^<br>2 -   ⊞ -   <u>◇</u> - <u>4</u> | A <sup>×</sup> ≡ ≡ ≡    | ≫~ ‡\$w<br>⊡ ⊡ Шм | rap Text<br>erge & Center | General       | ● 500 -200 For |
| D28 * : × √ fx                                        |                                                |                                               |                |                                |                               |                      |           | Clipboard F <sub>21</sub>  | Font                                         | F2                      | Alignment         |                           | Num           | ber Fa         |
| <u>م</u>                                              | в с                                            | D E                                           | F G            | н                              | I K                           | 1 1 1                | м         | A26 * : × ✓ fs             |                                              |                         |                   |                           |               |                |
| 1 SAMPLE_OFFICER                                      | COLLECTION_DATE LOCATION SU                    | URVEILLA SITE_REFE POS                        | ITIVE_SAMPLE_N | TOTAL_DI POSITIN               | E_CONTROL TRAP                | TRAP_TYP TRA         | P_NIG REA | A                          | в                                            | C D                     | E                 | F O                       | з н           |                |
| 2 John Smith                                          | 20210728123456 RNZAF Oh Ro                     | outine SINZB_OHA Posi                         | tive JS005     | 3                              | 1 S-Methop No                 | Not a Trap           | Roi       | 1 SAMPLE_OFFICER           | COLLECTION_DATE                              | LOCATION SURVEIL        | LASITE_REFE PO    | DSITIVE_SAM               | PLE_NTOTAL_DI | POSITIVE_CONTR |
| 3                                                     |                                                |                                               |                | -                              |                               |                      | -         | 2 Smith John               | 20210728123456                               | <b>RNZAF Oh Routine</b> | SINZB_OHA PO      | sitive JS00               | 5 3           | 1 S-Meth       |
| 4 Smith John                                          | 20210728123456 RNZAF Oh R                      | outine SINZB_OHA Neg                          | ative JS006    | 3                              | 0 S-Methop No                 | Not a Trap           | Roi       | 3 Smith John               | 20210728123456                               | <b>RNZAF Oh Routine</b> | S NZB_OHA N       | egative JSOO              | i 3           | 0 S-Meth       |
| 6 Smith John                                          | 20210728123456 RNZAF Oh R                      | outine SINZB OHA Neg                          | ative JS007    | 3                              | 0 S-Methop No                 | Not a Trap           | Roi       | 4 Smith John               | 20210728123456                               | <b>RNZAF Oh Routine</b> | SINZB_OHA N       | egative JS007             | 7 3           | 0 S-Meth       |
| 7                                                     |                                                |                                               |                |                                | o o memopino                  |                      |           | 5 Smith John               | 20210728123456                               | <b>RNZAF Oh Routine</b> | S NZB_OHA N       | egative JS008             | 3 3           | 0 S-Meth       |
| 8 Smith John                                          | 20210728123456 RNZAF Oh Ro                     | outine SINZB_OHA Neg                          | ative JS008    | 3                              | 0 S-Methop No                 | Not a Trap           | Roi       | 6 Smith John               | 20210728123456                               | <b>RNZAF Oh Routine</b> | SINZB_OHA N       | egative JS00              | 3             | 0 S-Met        |
| 9                                                     |                                                |                                               |                |                                |                               |                      |           | 7 Smith John               | 20210728123456                               | RNZAF Oh Routine        | SINZB_OHA N       | egative JS010             | ) 1           | 0 S-Met        |
| 10 Smith John                                         | 20210728123456 RNZAF Oh Ro                     | outine SINZB_OHA_Neg                          | ative JS009    | 3                              | 0 S-Methop No                 | Not a Trap           | Roi       | 8 Smith John               | 20210728123456                               | RNZAF Oh Routine        | S NZB_OHA N       | egative JS01              | 1             | 0 S-Met        |
| 11                                                    |                                                |                                               |                |                                |                               |                      |           | 9 Smith John               | 20210728123456                               | RNZAF Oh Routine        | S NZB_OHA N       | egative JS012             | 2 1           | 0 S-Meth       |
| 12 Smith John                                         | 20210728123456 RNZAF Oh Ro                     | outine SINZB_OHA_Neg                          | ative JS010    | 1                              | 0 S-Methop Yes                | Tyre Trap            | 7 Roi     | 10 Smith John              | 20210728123456                               | RNZAF Oh Routine        | S NZB_OHA N       | egative JS01              | 1             | 0 S-Met        |
| 13                                                    | 20210220102155 01/215 01 0                     |                                               |                |                                |                               |                      | 7.0-      | 11 Smith John              | 20210728123456                               | <b>RNZAF Oh Routine</b> | S NZB_OHA N       | egative JS014             | 1 1           | 0 S-Meth       |
| 14 🔷 ith John                                         | 20210728123456 RNZAF Oh Ro                     | outine SINZB_OHA Neg                          | ative JS011    | 1                              | U S-Methop Yes                | iyre (rap            | 7 Roi     | 12 Smith John              | 20210728123456                               | <b>RNZAF Oh Routine</b> | SINZB OHA N       | egative JS015             | ; 1           | 0 S-Meth       |

Figure 10a: A CSV file will not upload if there are spaces between — Figure 10b: The CSV should look like this, without spaces the samples

between the samples

# Other common mistakes in CSV files that do not produce an error message

There are a few other things that may occur when you are uploading a CVS, which will not produce an error message, and allow the samples to be uploaded. These won't be noticed unless you or the lab go into the sample later and notice that fields are not complete, or the information is not correct. There are two things that will likely occur when there is a mistake, and these are dependant on which heading they are under. The first is that the field will be left blank and the second is that the field will display the wrong option (e.g., positive instead of negative).

### Is the header correct

The first thing to double check is that the headers of each category are correct. The easiest way to do this is to download them from the SMSL website. If there is a spelling mistake or other error in the headings, it will affect all the cells under that category and will leave the field blank. The exception is the POSITIVE\_NEGATIVE\_SAMPLE category. This will do the same as a spelling mistake or space which is discussed below. E.g., if the header for Habitat category is incorrect, the habitat category field will be left blank in all the samples that were uploaded.

# Things to check when creating a new CSV file

Ensure that your CSV hasn't got extra spaces added into cells and that everything is spelt correctly. The effects of this vary depending on which field the space or spelling mistake is in.

In location: The CSV will upload, however the database will not recognise the location and any samples with this error will not be linked to a location. The location will need to be added after the sample is uploaded. The sample can either be found using the AdHoc Search function or through searching for the sample number in the quick search box of the List Samples. The same applies if there is a spelling mistake in the location.

- In site reference: The CVS will upload however the database will not recognise the site reference and the information for the site reference (e.g. name and GPS coordinates) will not be filled in. The sample can either be found using the AdHoc Search function or through searching for the sample number in the quick search box of the List Samples. The same applies if there is a spelling mistake.
- In positive\_negative\_sample:
  - If positive: The sample will show up as negative when searched for using the AdHoc function and is unable to be searched for using the List Samples function. The sample will show up as positive when you select edit and are viewing the full sample details. The sample will show in the AdHoc list as positive if it is resaved. This will also occur if positive is spelled wrong in the CSV.
  - If negative: Similar to what occurs with "positive", the sample will show up as positive when searched for using the AdHoc function and is unable to be searched for using the List Samples function. The sample will show up as negative when you select edit and are viewing the full sample details and will show in the list as negative if it is resaved. This will also occur if negative is spelled wrong in the CSV.
- Trap: yes or no. The CSV will upload if yes or no is spelled incorrectly or something other than yes or no is put into this cell. Yes and No are not case sensitive.
  - Yes entered as not a trap.
  - No enters normally.
  - If anything other than Yes or No is put into the TRAP box, it will be entered into the database as not a trap.
- The habitat category, control/treatment, reason for sampling, attractants or sample type is spelled incorrectly.
  - The CSV will upload however the these categories will be left blank and will need to be filled in at a later time.

Things to check before uploading a CSV file

- Always double check your file has uploaded correctly (i.e. samples are on the correct date, all site refs there, dips are filled correctly).
  - Randomly select one or two samples to check.
- Double check your positives and negatives before upload to make sure they have been updated, especially if you are using "save as" from a previous sheet.
  - o Check associated dips where relevant.
- If you cannot find your samples after uploading them, try searching without a sample officer selected and try searching for the dates around your samples or the previous sample date as well.
  - If the sample officer was left blank, it won't show up when searching under that name.
  - If you are resaving a CVS from the previous sampling run and forgot to change the date, then it would have uploaded with the old date.

If you ever have problems or have found something that is not covered in this document, contact the lab. We are here to help!